## METROHEALTH SUPPLIER PORTAL

## **REGISTRATION REQUIREMENTS**

Please read the instructions below carefully. Detailed instructions can be found on our home page located in the upper right corner of the screen: MetroHealth Supplier Portal Registration Instructions.

- ✓ The MetroHealth System Registration Terms and Conditions must be reviewed and agreed to before proceeding with registration.
- ✓ The MetroHealth System will not engage with debarred suppliers.
- ✓ You will be required to attach several documents and/or certifications. It is advised to have the following documentation available electronically to make the registration process smoother.
- ✓ W-9 Form with Federal Tax ID (International companies will need to provide their W-8)
- ✓ MetroHealth ACH Form
- ✓ Supplier Development Certification (If applicable)

## **REGISTRATION INSTRUCTIONS**

The MetroHealth System is pleased to offer an online Supplier Portal to streamline doing business with us. As a public entity, the Department of Supply Chain Management welcomes all business partners, suppliers, and vendors to participate in the open bidding and RFP process through our online portal.

Before you get stated, please have the following information readily available to proceed with registration:

- ✓ Your Federal Tax ID number, located on your company's W-9 Form.
- ✓ An electronic copy (PDF) of your company's W-9 Form, which will be uploaded during registration.
- ✓ Electronic copies (PDF) of supplier development certificate, if applicable.
- ✓ Download and complete MetroHealth's (ACH) form and upload during registration.
- ✓ Answer and upload documentation to all required questions to complete registration.

**Step 1**: Go to <u>www.metrohealth.org</u>. Scroll down and under the heading "For Vendors", select Supply Chain. Once on the Supply Chain page, select "Visit Supplier Portal" or "Supplier Registration".

**Step 2**: Select "Register" located on the bottom left portion of the screen.

| 8                       | ≡ Home                              |                                                                                                    |                                                                                                    |
|-------------------------|-------------------------------------|----------------------------------------------------------------------------------------------------|----------------------------------------------------------------------------------------------------|
| Anonymous Anonymous     | Events                              | Supplier Portal                                                                                                    | Links                                                                                                    |
| ලි අ ් ව 🗹<br>Q. Search | Browse Open Events<br>Search Events | The Supplier Partal facilitates the exchange of information between a buying organization and its suppliers. Benefits of the application include:<br>Self-service supplier registration and account maintenance<br>Support for multiple commodity codes per supplier and contact<br>Improved communication via messages, including support of electronic attachments | The MetroHealth System Supple<br>Supplier Portal Guide 2020<br>Supplier Portal Registration Inst<br>The MetroHealth System Purch<br>Terms and Conditions |
| 음 Supplier Portal <     |                                     | Document upload capability     Enables data to be accessible in one location                                                                                                    | Supplier Portal Event Response<br>Supplier Portal Security Questic                                                                                       |
| Home                    |                                     |                                                                                                    |                                                                                                    |
| + Events                |                                     |                                                                                                    | Announcements                                                                                                    |
| Register As A Supplier  |                                     |                                                                                                    | Welcome to The MetroHealth Sy<br>Supplier Portal. Please take a lo<br>"NEW" bidding opportunities.                                                       |
| Polgot osci Hame        |                                     |                                                                                                    | NOTICE: Please conjuter wi                                                                                                    |
| Contact Us              |                                     |                                                                                                    | Supplier Registration F                                                                                                    |
| linter (                |                                     |                                                                                                    | All bids beginning 12/12/20                                                                                                    |
| P3 Bossil Dertel        |                                     |                                                                                                    | posted using our new Suppl                                                                                                    |
|                         |                                     |                                                                                                    | If Metro Health has purchase                                                                                                    |
|                         |                                     |                                                                                                    | in past 12 months you may b                                                                                                    |
|                         |                                     |                                                                                                    | Supplier in our New Suppli                                                                                                    |
|                         |                                     |                                                                                                    | Please log in using a user r                                                                                                    |
|                         |                                     |                                                                                                    | password which would be =                                                                                                    |
|                         |                                     |                                                                                                    | interrorieantn assigned venus                                                                                                    |
|                         |                                     |                                                                                                    | To verify Metro assigned                                                                                                    |
|                         |                                     |                                                                                                    | number, please see a current                                                                                                    |
|                         |                                     |                                                                                                    | Order for vendor number.                                                                                                    |
|                         |                                     |                                                                                                    | located at the top of the purc                                                                                                    |
|                         |                                     |                                                                                                    | next to your business n                                                                                                    |
|                         |                                     |                                                                                                    |                                                                                                    |
| Sign In Persister       |                                     |                                                                                                    | If you need more assistz                                                                                                    |
| Sign in Register        |                                     |                                                                                                    | verification, please conta                                                                                                    |

**Step 3:** Review registration terms and conditions and click "Accept Terms and Conditions". Click "Next" to continue.

| € | Supplier Registration         |                                                                                                    |
|---|-------------------------------|----------------------------------------------------------------------------------------------------|
| 0 | Terms And<br>Conditions       | Terms And Conditions Previous Next                                                                                                    |
| 0 | Contact Information           | In consideration of your use of our site, you agree to provide true, accurate, current and complete information about your organization as prompted by the registration requests and maintain and promptly update the registration data to keep it true, accurate, current and complete. You will receive a password and a supplier identification number upon completion of the registration process. You are responsible for maintaining the confidentiality of the password and account and are fully responsible for all activities that occur under your                                                                                                    |
| 0 | Company<br>Information        | password or account. You agree to immediately notify MetroHealth of any unauthorized use of your password or account, or of any other breach of security, and ensure that you exit from your account at the end of each assistion. You are entirely responsible for all content that<br>you upload, post, email, transmit or otherwise make available through Metro Health's supplier portal. You agree that representatives for which your organization provides contact information as part of this registration or in the future may receive communications from<br>MetroHealth about MetroHealth purchase opportunities and its related programs.                                                                                                    |
| 0 | Supplier<br>Development Codes | Registration on our site does not guarantee you will be notified automatically of every bidding opportunity or guarantee you will be awarded any business with MetroHealth. You understand that any goods or services that MetroHealth ultimately may purchase from your organization shall be subject to MetroHealth's Turchase Order Terms and Conditions, or other terms and conditions mutually negotisted between MetroHealth and your organization. MetroHealth's current Purchase Order Terms and Conditions are available online at https://www.metroHealth.ava/guods/ava/guods/av |
| 0 | Questions                     | Any information provided to the bidding portal is subject to the conditions set forth by the Ohio Revised Code, ORC \$ 307.86 et seq.           Accept Terms and Conditions                                                                                                    |
| 0 | Proxy Notifications           |                                                                                                    |
| 0 | Status                        |                                                                                                    |

**Step 4:** Create username and password. Please create username without spaces or special characters. Required fields as marked with an asterisk "\*". Click "Next" to continue.

| Supplier Registration     | n                                           |                               |                                                                     |  |  |
|---------------------------|---------------------------------------------|-------------------------------|---------------------------------------------------------------------|--|--|
| O Terms And<br>Conditions | Contact Information                         |                               |                                                                     |  |  |
| O Contact Information     | Password must be a minimum of 10 characters |                               |                                                                     |  |  |
| O Company                 | * User Name<br>Supplier1                    |                               |                                                                     |  |  |
| Eupalias                  | * Password                                  |                               |                                                                     |  |  |
| O Development Codes       | * Confirm Password                          |                               |                                                                     |  |  |
| O Questions               | -                                           |                               |                                                                     |  |  |
| O Proxy Notifications     | Enter Information About Yours               | self                          |                                                                     |  |  |
| 🔘 Status                  |                                             |                               |                                                                     |  |  |
|                           | Karen                                       |                               |                                                                     |  |  |
|                           | * Last Name<br>White                        |                               |                                                                     |  |  |
|                           | * Phone Number                              | Ext                           |                                                                     |  |  |
|                           | Mobile Phone                                | Ext                           | иленияницителя, римпе нилосо, слетивная                             |  |  |
|                           | Q#                                          |                               | (International prefix, phone number, extension)                     |  |  |
|                           | Fax Number                                  | Est                           | (International prefix, fax number, extension)                       |  |  |
|                           | * Email Address                             |                               |                                                                     |  |  |
|                           | kwhite123@gmail.com                         | You will be set to receive en | entail notifications; use update account information to change flag |  |  |

**Step 5**: Enter Company Information. Required fields are marked with an asterisk "\*". Click "Next" to continue.

| 😑 Supplier Registrati           | on                                                                |                                                          |  |  |
|---------------------------------|-------------------------------------------------------------------|----------------------------------------------------------|--|--|
| O Terms And<br>Conditions       | Company Information                                               |                                                          |  |  |
| O Contact Information           | Federal Tax Id *                                                  |                                                          |  |  |
| Company<br>Information          | 12-4567890 Include <sup>1-</sup> (Tharacters: Example: 12-3456789 |                                                          |  |  |
| O Supplier<br>Development Codes | Global Location Number Website                                    | Global Location Number Website                           |  |  |
| O Questions                     | Address Information                                               |                                                          |  |  |
| O Proxy Notifications           | Wailing address                                                   | Remit to name and address                                |  |  |
| <ul> <li>Status</li> </ul>      | * Country<br>United States of America                             | HETTICE LO FISS NAME                                     |  |  |
|                                 | * Address Line 1<br>1234 Sunny Lane                               | Remit To Last Name                                       |  |  |
|                                 | Address Line 2                                                    | Check If Remit To Address Is The Same As Mailing Address |  |  |
|                                 | Address Line 3                                                    | Country                                                  |  |  |
|                                 | Address Line 4                                                    | Address Line I                                           |  |  |
|                                 | * City<br>Cleveland                                               | Address Line 2                                           |  |  |
|                                 | * State Province<br>Ohio *                                        | Address Line 3                                           |  |  |
| 2                               | * Postal Code                                                     | Address Line 4                                           |  |  |

**Step 6:** Enter Supplier Development Codes as applicable. To select a code, please click on "Helper List" icon. Select the applicable code and click "Attach to Suppler". Once complete, click "Close". Click "Next" to continue.

| Supplier Registra             | ation                     |                            |                       |                                                                                                    |            |
|-------------------------------|---------------------------|----------------------------|-----------------------|----------------------------------------------------------------------------------------------------|------------|
| Conditions                    | Supplier Develop          | Supplier Development Codes |                       |                                                                                                    | Previous N |
| Contact Information           | Selected Supplier Develop | ment                       |                       |                                                                                                    | t =        |
| Company<br>Information        | •                         | Supplier Development Cod   | e                     | Description                                                                                                    |            |
| Supplier<br>Development Codes |                           |                            |                       |                                                                                                    |            |
|                               |                           | Select                     |                       |                                                                                                    |            |
|                               |                           | Active Supplier            | Development Codes     | B                                                                                                    |            |
|                               |                           | Supplier Develops          | ment Code Description |                                                                                                    |            |
|                               |                           | [4] 🖛                      | Q" [A] *              |                                                                                                    |            |
|                               |                           |                            | 00-1                  | Clear Search                                                                                                   |            |
|                               |                           |                            | Supplier Dev ≑        | Description                                                                                                    |            |
|                               |                           |                            | LBE                   |                                                                                                    |            |
|                               |                           |                            | MRF                   |                                                                                                    |            |
|                               |                           |                            | PEND                  |                                                                                                    |            |
|                               |                           |                            | PRF                   |                                                                                                    |            |
|                               |                           |                            | SBE                   |                                                                                                    |            |
|                               |                           |                            | SOVIBE                |                                                                                                    |            |
|                               |                           |                            | VBE                   |                                                                                                    |            |
|                               |                           |                            | WBE                   |                                                                                                    |            |
|                               |                           |                            |                       | 20 🕶                                                                                                    |            |
|                               |                           |                            |                       | and a standard and a standard and a standard and a standard and a standard and a standard and a standard and a |            |
|                               |                           | Clos                       | ie Atta               | ch To Supplier                                                                                                 |            |

**Step 7**: Answer questions indicated within the "Questions" tab. Required fields marked with an asterisk "\*" are required. Click "Next" to continue.

| Supplier Registrati                         | on                                                                                                    |
|---------------------------------------------|----------------------------------------------------------------------------------------------------|
| O Terms And<br>Conditions                   | Questions Previous Next                                                                                                    |
| O Contact Information                       | 1. Describe the product(s) or service(s) that your company provides?                                                                                                    |
|                                             | Answer I and/or solid common for common of the solid content of the solid content of the soli |
| <ul> <li>Company<br/>Information</li> </ul> | LambsLaping Services for commercial documestes.                                                                                                    |
| O Supplier<br>Development Codes             | Attach document                                                                                                    |
| O Questions                                 | D                                                                                                    |
| Proxy Notifications                         | 2. Do you have any known Conflict of Interest in doing business with The NetroHealth System?<br>A conflict of Interest would be indicative of the Supplier or any Subcontrator and their percented having a real or preceived conflict of Interest (e.g., employed by HHS) and, if so, the nature of the conflict should be specified. Also, prior to implementing any program<br>or service for which your comany receives senternal funding, which may present a real or perceived conflict of Interest, you rcompany shall disclose the details of such program and such external funding to HHS.                                                                                                    |
| ⊖ Status                                    | Response is required                                                                                                    |
|                                             | *Answer<br>No •                                                                                                    |
|                                             | 3 MetroHealth requires the most current W-8 form for Supplier registrations and updates to Supplier profiles. This is a requirement to reduce setup time in our system.<br>Please provide a copy of your companies WB using the attached form and provide the date the document was signed.                                                                                                    |
|                                             | For reference, copy and paste this URL into your web browser to access the current W9 form:                                                                                                    |
|                                             | https://www.irs.gov/pub/irs-pdf/hvk.pdf<br>Both visponse and attachment are inquived                                                                                                    |
|                                             | *Answer                                                                                                    |
|                                             | 19/2025 🗁                                                                                                    |
|                                             | D                                                                                                    |
|                                             | 4 Please provide a copy of your diversity certification and provide your certification expiration.                                                                                                    |

**Step 8**: A proxy can be added to your supplier profile. A proxy is an individual named to access the portal on your behalf. The proxy will receive email alerts for bidding events but would not have a log in and cannot

formally respond to a bidding event. If this is not needed, click "Next" to continue. The contact designated for your company will receive all notifications and will be able to formally respond to bidding events.

| Supplier Registrat              | ion                 |           |                |                        |  |  |
|---------------------------------|---------------------|-----------|----------------|------------------------|--|--|
| C Terms And Conditions          | Proxy Notifications |           |                | Previous Next          |  |  |
| O Contact Information           | Proxy Notifications |           |                | 100 =                  |  |  |
| O Company<br>Information        | First Name          | Last Name | Email Address  | Receive Notifications? |  |  |
| O Supplier<br>Development Codes |                     |           |                |                        |  |  |
| O Questions                     |                     |           |                |                        |  |  |
| O Proxy Notifications           |                     | No        | Data Available |                        |  |  |
| 🔿 Status                        |                     |           |                |                        |  |  |

**Step 9**: Once registered, you will get an email indicating that your registration is **Complete**. A Supplier Number will be assigned.

| Supplier Registration           | n de la construcción de la construcción de la construcción de la construcción de la construcción de la constru |          |      |
|---------------------------------|----------------------------------------------------------------------------------------------------|----------|------|
| Conditions                      | Status                                                                                                    | Previous | Next |
| O Contact Information           | Registration status: Complete                                                                                  |          |      |
| Company<br>Information          | Congratulations! Your account has been set up. You can now respond to bid events through this account.         |          |      |
| O Supplier<br>Development Codes | 8631                                                                                                    |          |      |
| O Questions                     |                                                                                                    |          |      |
| O Proxy Notifications           |                                                                                                    |          |      |
| <ul> <li>Status</li> </ul>      |                                                                                                    |          |      |